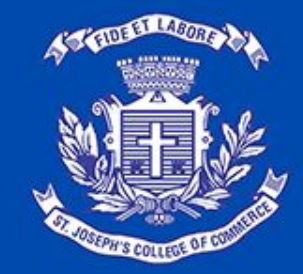

### St. Joseph's College of Commerce (Autonomous)

Affiliated to Bengaluru City University #163, Brigade Road, Bengaluru - 560025, Karnataka, India

# User-Guide for filling up online application for year 2021-2022

# **Important Points to be Noted**

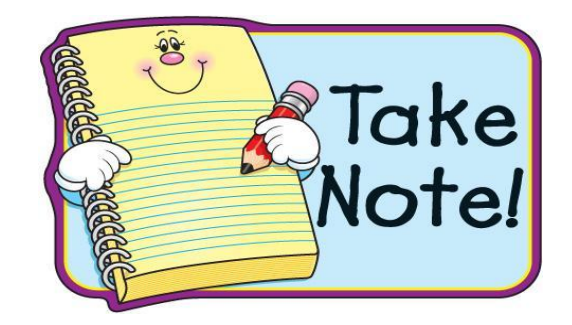

Decide the course you are applying for.

Have a Valid Email id and Mobile Number.

Keep a Photograph scanned copy (Passport Size only) with white background and the Image dimensions should not be greater than 35mm X 45mm and less than 100 kb in size.

Keep a Copy of your Signature with white background less than 100 kb (Use Black pen Only)

**INO SELFIES ALLOWED** 

# **Photo Sample**

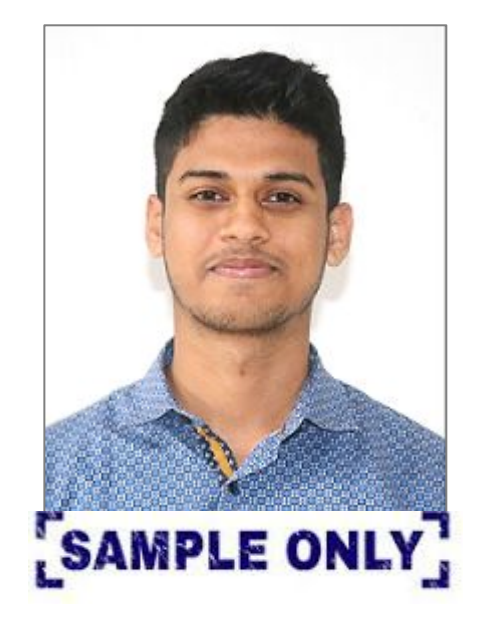

| Do's                     | <b>Don'ts</b>                  |
|--------------------------|--------------------------------|
| White Background Only    | No Selfies                     |
| Formal Attire            | No Cropped Images              |
| Passport Size photo Only | Should not be Blur             |
| Scanned Copy only        | Trim the extras while scanning |
| Less than 100Kb          |                                |
| Latest Photo             |                                |

**\*\***Note: Photograph in this document is for representation Purpose Only

# **Signature Sample**

|             | Do's                  | <b>Don'ts</b>      |
|-------------|-----------------------|--------------------|
| Logureus    | White Background Only | Should not be Blur |
|             | Use Black Pen         |                    |
| SAMPLE ONLY | Scanned Copy only     |                    |
|             | Less than 30Kb        |                    |
|             | Should be Horizontal  |                    |

# **Important Points to be Noted**

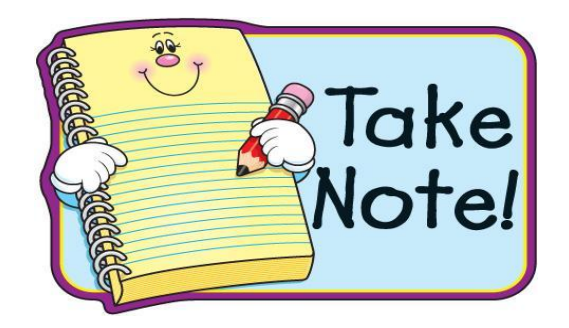

## Decide on payment option : Online Payment / Cash Payment

- Surcharges apply on usage of Debit Card /Credit Card / Net banking/UPI Payment.
- ✓ For Cash Payment : On payment of cash at the college premises, Fee Vouchers can be obtained for applications, for details to be filled up at the college (assistance provided).

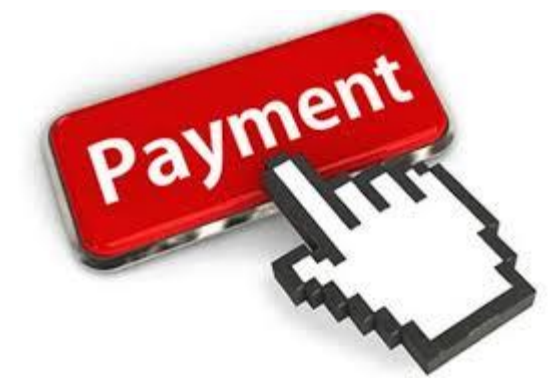

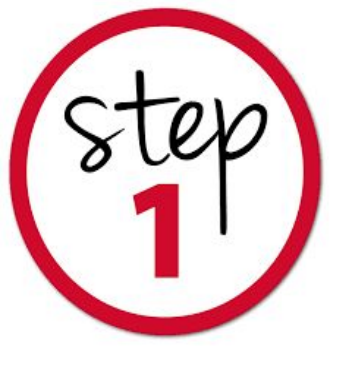

# Visit : <u>www.sjcc.edu.in</u>

Click on Admission and go to apply online

Choose your respective Course

Click on Apply Now

APPLY NOW

Read the Course details and the Guidelines under each course and then Proceed to Apply

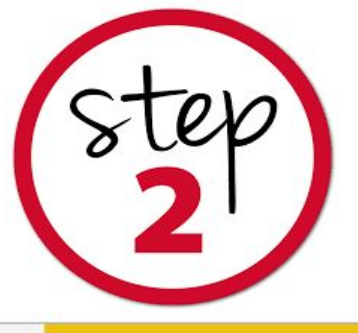

## Re-directed to application page

### St. Joseph's College of Commerce (Autonomous)

Affiliated to Bengaluru City University #163, Brigade Road, Bengaluru - 560025, Karnataka, India

### 3 2 5 E MAY 8 is **Fill Online** Upload Photo Print Register with Pay Application & Signature **Application Form** E-mail & Phone **Application Form** Fee Number

Please Note :

- ☞ SJCC will send SMS through the sender ID SJCCBR and Email from admission@sjccblr.in
- Applicants are here by cautioned with regard to SMS/E-MAILS from unauthorised sources Guaranteeing/ Confirming admission, No third party/agent is authorised to be involved in anypart of the admission process
- ☞ Use Updated Google Chrome / Firefox to get the best experience

### Registered Applicant? Login Here.

|     | Enter Email |              |      |
|-----|-------------|--------------|------|
| Ent | er Password |              | ۲    |
|     | Sign        | In           |      |
|     |             | Forgot Passv | vord |
|     | Regis       | ter          |      |

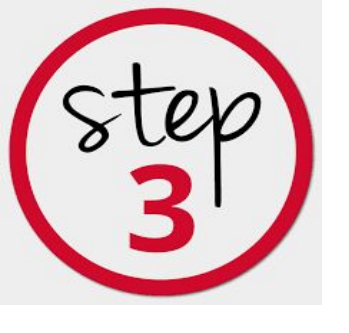

- •Fill in the Below Details and submit to Register your Details
- •Kindly register with a valid email id and mobile number the same will be used for any official communication.

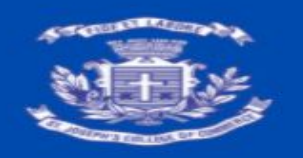

### St. Joseph's College of Commerce (Autonomous)

Affiliated to Bengaluru City University #163, Brigade Road, Bengaluru - 560025, Karnataka, India

| Register | Stud | ent |
|----------|------|-----|
|----------|------|-----|

| and an +     |                                           |                    |
|--------------|-------------------------------------------|--------------------|
| nder*        | Select gender                             |                    |
| ail address* | Enter Email address                       | Check availability |
|              | Use lower-case letters to enter E-Mail ID |                    |
| bile number* | Enter Mobile number                       |                    |
|              | l'm not a robot                           |                    |
|              | Back to home Register student             |                    |

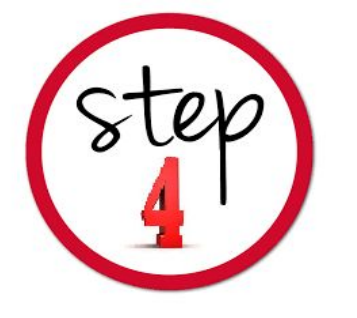

 After Successful Registration, you will receive your username and Password to your Registered Email Id and Mobile Number

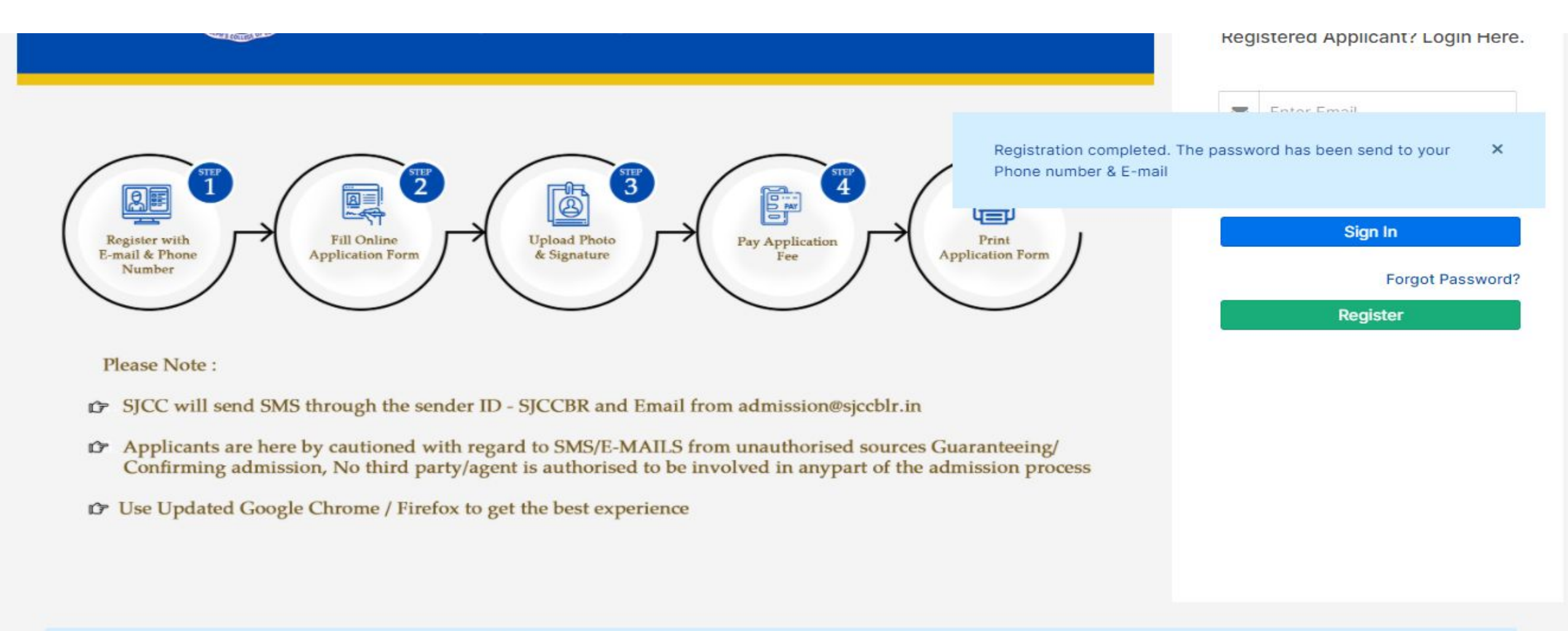

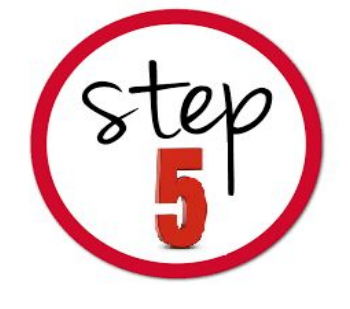

त्र द्व

### • Read the Terms and Conditions carefully

### Click the Check box to Accept and Proceed

### TERMS AND CONDITIONS

### TERMS & CONDITIONS OF SERVICE

merce (Autonomous). ogin page to access you ou will be able to access the sections Guidelines, confusion.

at admission@sjcc.edu.

St. Joseph's College of Commerce, (Autonomous) (henceforth SJCC), provides the facility of Online Application for admission through the Internet. SJCC's rules & regulations apply to all such transactions along with special conditions imposed for Internet-based applications.

inder the related link mer

 $\times$ 

The following terms and conditions will apply if you wish to use the SJCC online application service. Please go through the conditions carefully and if you accept them, then you are deemed to have agreed to the terms and conditions set forth below. If you do not agree with all these terms and conditions, you must not transact on this Website.

25360644- Landline Number

Note: Father/Mother mobile number and email id are to be entered.

nal Accounting and

I accepted terms and conditions

cancel Proceed

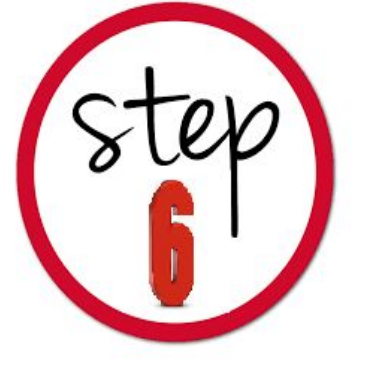

### • Login with your username and Password received and Click on the Course you wish to apply from the Apply Online Option .

| St. Joseph's College of Commerce            |                                                           |
|---------------------------------------------|-----------------------------------------------------------|
| UG PG PG DIPLOMA                            |                                                           |
| B.Com                                       | B.Com (Travel and Tourism)                                |
| B.COM Analytics                             | B.Com (Professional-Strategic Finance)                    |
| BBA (Professional- Finance and Accountancy) | BBA (Twinning)                                            |
| B.B.A                                       | BBA(Entrepreneurship)                                     |
| B.Com (BPM-Industry Integrated)             | B.Com (Professional-International Accounting and Finance) |

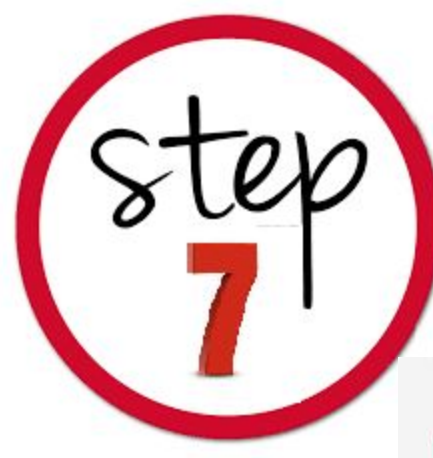

# Fill in the required details in the application form.Personal Details, Education and other Details, Mark Details

### B.Com (Professional-International Accounting and Finance)

| Candidate Name *          STEFFY         As Per class X Records         Profile Image *         Upload a file | DETAILS<br>EDUCATIONAL AND OTHER DETAILS                      | PERSONAL DETAILS       |
|----------------------------------------------------------------------------------------------------|---------------------------------------------------------------|------------------------|
| STEFFY         As Per class X Records         Profile Image *         Upload a file                           | Name *                                                        | Candidate Name *       |
| As Per class X Records Profile Image * Upload a file                                                          |                                                               | STEFFY                 |
| Profile Image *<br>Upload a file                                                                              | X Records                                                     | As Per class X Records |
| Upload a file                                                                                                 | ge *                                                          | Profile Image *        |
|                                                                                                    | <br>d a file                                                  | Upload a file          |
|                                                                                                    |                                                               |                        |
|                                                                                                    |                                                               |                        |
|                                                                                                    |                                                               |                        |
| Recent scanned Passport size photo with white background less than 100kb (NO SELFIES ALLOWED)                 | <br>ned Passport size photo with white background less than 1 | Recent scanned Passpor |

Signature Image \*

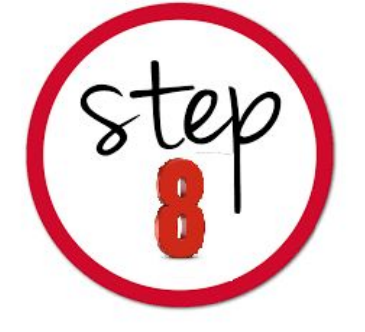

# **Education and other Details**

### Fill in the Details with utmost Care

| PERSONAL DETAILS       | EDUCATIONAL AND OTHER DETAILS | MARK ENTRY | PAYMENT |
|------------------------|-------------------------------|------------|---------|
| Class X Det            | ails                          |            |         |
| Class X Board *        |                               |            |         |
| Karnataka SSLC         |                               |            | × •     |
| Class X Institution *  |                               |            |         |
| Delhi Public           |                               |            | × •     |
| Class X Instituition S | tate *                        |            |         |
| karnataka              |                               |            |         |
| Class X Register No    | *                             |            |         |
| 3456765432             |                               |            |         |
| Class X No of Attem    | nts *                         |            |         |

## **Marks Entry**

- Marks obtained in Grade or out of 10 to be converted to percentage or out of 100.
- Kindly Check the conversion chart of the respective Boards and convert it.

| Back To My | Application                                           |                                              |            |                |
|------------|-------------------------------------------------------|----------------------------------------------|------------|----------------|
|            | B.Com (Tr                                             | avel and Tourism)                            |            |                |
| PERSONAL   | DETAILS EDUCATION AND OTHER DETAILS MARK ENTRY PAYMEN | т                                            |            |                |
| Class X Ma | rk Entry                                              |                                              |            |                |
| SI.No      | Subject                                               | Subject Name                                 | Max. Marks | Obtained Marks |
|            |                                                       |                                              |            |                |
| 1          | Kannada                                               | Kannada                                      | 100        | 80             |
| 2          |                                                       | Literature in English                        | 100        |                |
|            | Literature in English                                 | (1)-00-50389-2289-91-12229-5139-14-2295-140- |            | 80             |
| 3          | Hindi                                                 | Hindi                                        | 100        | 80             |
|            | FILING                                                |                                              |            | 00             |

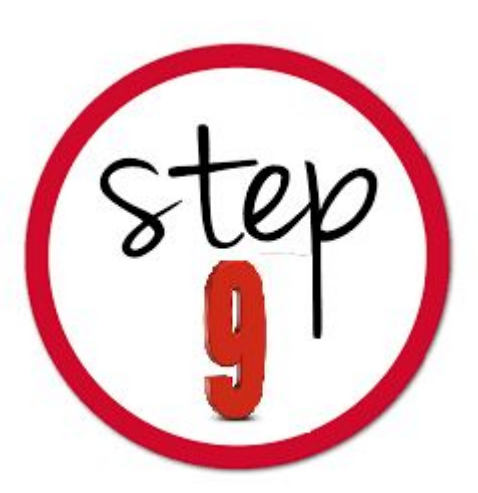

A

A

A

•

# **Mark Details**

- Enter the secured marks as per the marks sheet.
- Note: In case the 12/Degree results awaited, enter the subject and submit blank details.

St. Joseph's College of Commerce

| lark Entry<br>ester 1   |                   |                    |
|-------------------------|-------------------|--------------------|
| Subject Name/Paper Name | Maximum Mark/CGPA | Mark/CGPA Obtained |
| Inglish                 | 100               | 0                  |
| Science                 | 100               | 0                  |
| Maths                   | 100               | 0                  |

# **Students awaiting Results**

**UG Applications** : If XII results are awaited kindly enter the subject names and enter the maximum marks as per the Board and marks Obtained as 0 (Zero) to proceed. Provision will be made to Update marks after announcement of the result.

**PG Applications:** If last semester results are awaited kindly enter the subject names and enter the maximum marks as per the Board and marks Obtained as 0 (Zero) to proceed. Provision will be made to Update marks after announcement of the result.

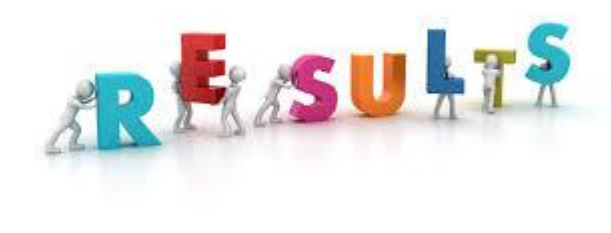

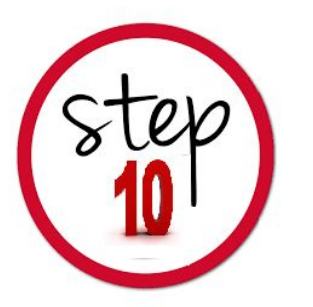

# • Choose your payment method and fill in required details and press submit.

|                        |                               | Ba         | angalore Karnataka - 560025                             |                            |        |
|------------------------|-------------------------------|------------|---------------------------------------------------------|----------------------------|--------|
| Back To My Application | EDUCATIONAL AND OTHER DETAILS | MARK ENTRY | B.COM Analytics                                         |                            |        |
|                        |                               |            | Payment Options                                         |                            |        |
|                        | Amount to be Paid :           |            | Particulars<br>APPLICATION FEE<br>Total                 | Amount<br>1.00<br><b>1</b> |        |
|                        | Choose Payment method :       |            | <ul> <li>Online Fee payment</li> <li>Voucher</li> </ul> |                            | Submit |

Submit

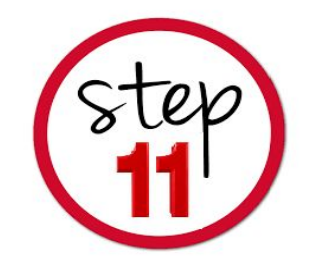

• Steps to be followed for Online Fee Payment

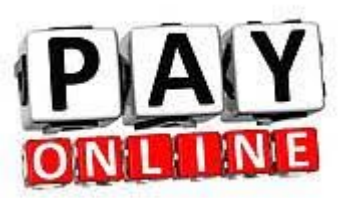

### Options available Debit/Credit Cards/UPI Payments or Net Banking

### **Choose any one payment gateway to complete the Payment**

### Available Payment Gateways for online payment

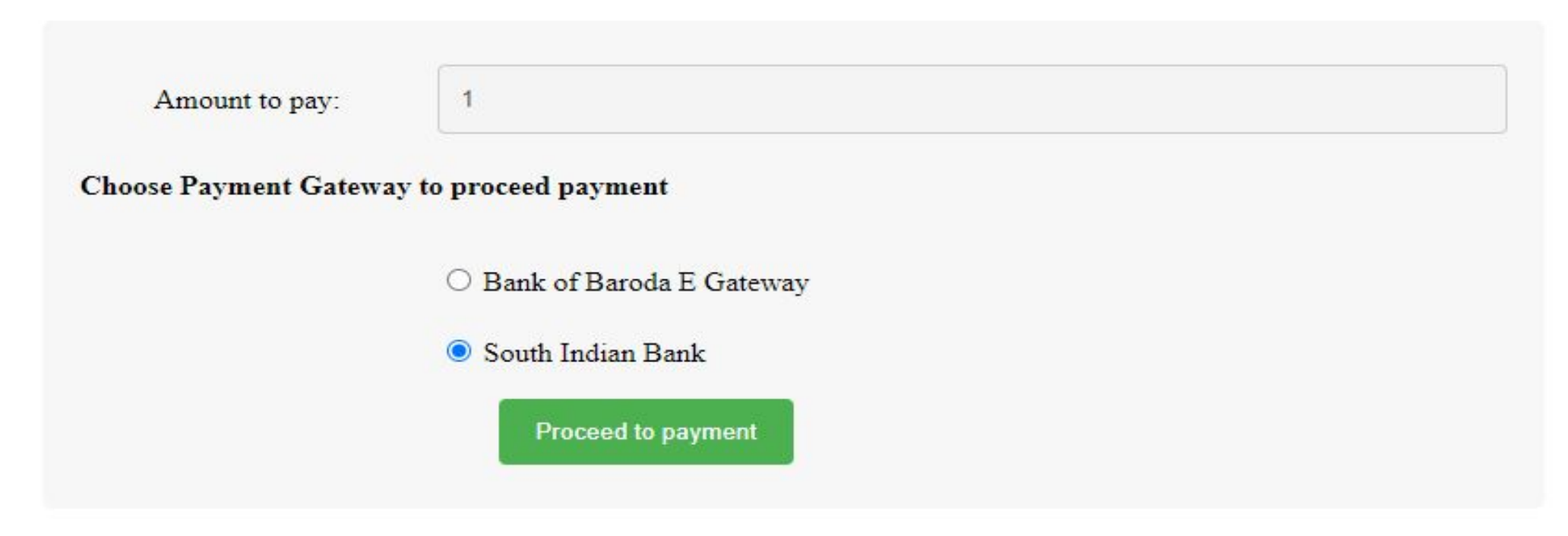

On the Selection the payment gateway, you will be re-directed to payment gateway site

Fill in the required details, choose the payment type / enter the details and press PAY Now .

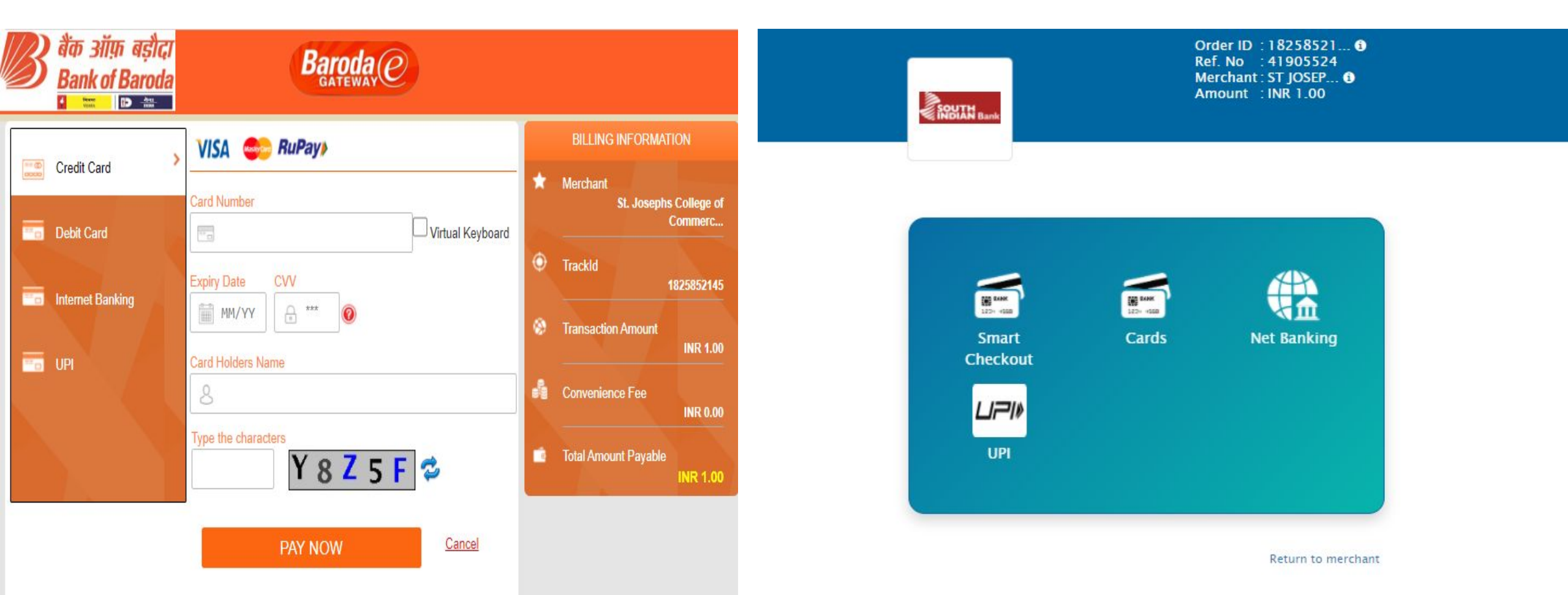

On Successful completion you are redirected the college website. This page may take few seconds kindly wait)

Please be patient... We are processing your payment response. This process might take some time, please do not hit refresh or browser back button or close this window

Redirecting...

## Once the payment is confirmed application Number will be generated. Click on My Applications

Thank You ! Your Payment has been completed successfully for B.Com (Professional-International Accounting and Finance) Your Application Number is : 226001

Click here to go to My Application

# **Payment Processing Issues**

### IF PAYMENT IS DEBITED FROM YOUR ACCOUNT AND APPLICATION NUMBER IS NOT GENERATED

- Click on My application Screen on the Home page and Click on Check Status
- If the Status shows pending then Click on the button to view status
- If the payment details are updated, the application no: gets generated

Note: Status shows failed, then initiate new payment (if payment not debited from your account)

### My Applications

**A** 

A

A

| SI. No. | Form Name             | Application Number | Application Status        | Payment Type | Check Payment status | Edit                                                                                                    | Preview | Print |
|---------|-----------------------|--------------------|---------------------------|--------------|----------------------|----------------------------------------------------------------------------------------------------|---------|-------|
| 1       | B.Com                 | 1                  | Under Process             | ONLINE       |                      | <b>San</b>                                                                                                    | ۲       | ₽     |
| 2       | P.G.Diploma PGDBA     |                    | Application Not Completed |              |                      | (and the second second s | ۲       | ₽     |
| 3       | B.B.A                 | 231002             | Under Process             | ONLINE       |                      | ø                                                                                                    | ۲       | 8     |
| 4       | BBA(Entrepreneurship) | 235001             | Under Process             | ONLINE       |                      | ø                                                                                                    | ۲       | ₽     |

# **Print Application Screen**

- Click on proceed to view Applications and Status.
- Click on Details/Print to Print Applications.
- Kindly follow the guidelines from the college

website on submission of Application.

| ۲ | ST. |
|---|-----|
|   |     |

235001

Date of Admission:

COLLEGE OF COMMERCE (Autonomous) 163, Brigade Road, Bangalore Karnataka - 560025 Prone : 080 2536064446 Fax: (1060) 25540378 website-wew xipc.edu.in E-mail: admission@ejcc.edu.in

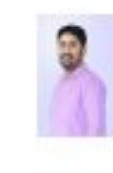

Principal's Signature

Application for the year 2021-2022: BBA(Entrepreneurship)

| Name :<br>Date of Birth :                                                                                                    | TEST AVINASH<br>05/07/1990<br>avinash@sicc.sdu.in<br>9980981212<br>Kannada |                                                                    |                                                                                                    | Gender :                                                                                                    | Hale                                                             |                                            |                   |
|----------------------------------------------------------------------------------------------------|----------------------------------------------------------------------------|--------------------------------------------------------------------|----------------------------------------------------------------------------------------------------|----------------------------------------------------------------------------------------------------|------------------------------------------------------------------|--------------------------------------------|-------------------|
| Student E-mail :<br>Student Contact No:<br>Mother Tongue :                                                                                  |                                                                            |                                                                    |                                                                                                    | Category :<br>Domicile Status :<br>Nationality :                                                                      | 8 D<br>Kamataka<br>Indian                                        |                                            |                   |
| xtra-Curricular Activities : Graphic Design                                                                                                 |                                                                            |                                                                    | Second language opted Kannada                                                                                                    |                                                                                                    |                                                                  |                                            |                   |
| Class X or Equivalent<br>Board : Karnataka SSLC<br>Examination Passed : April 2020<br>Institution Studied : Dehn Public<br>Reg. No. : 02555 |                                                                            |                                                                    | Class XI or Equivalent<br>Board (CIISE<br>Examination Passed : January 2020<br>Discipline : COMMERCE<br>Institution Studied : Kendriya Vidyalarya<br>Reg. No. : 123456 |                                                                                                    |                                                                  |                                            |                   |
| Subject                                                                                                    |                                                                            | Hax. Harks                                                         | Obtained<br>Marks                                                                                                    | Subject                                                                                                    |                                                                  | Hax. Harks                                 | Obtained<br>Marks |
| Information technology                                                                                                    |                                                                            | 100                                                                | 90                                                                                                    | Geology                                                                                                    |                                                                  | 100                                        | 60                |
| Konkani                                                                                                    |                                                                            | 100                                                                | 95                                                                                                    | Computer Application                                                                                                  |                                                                  | 100                                        | 96                |
| Kennede                                                                                                    |                                                                            | 100                                                                | 85                                                                                                    | Biology                                                                                                    |                                                                  | 100                                        | 47                |
| Economica                                                                                                    |                                                                            | 100                                                                | 75                                                                                                    | Accountancy                                                                                                    |                                                                  | 100                                        | 87                |
| Mathematics                                                                                                    |                                                                            | 100                                                                | 45                                                                                                    | Second Language                                                                                                    | -                                                                | 100                                        | 85                |
| Physics                                                                                                    | Tabel                                                                      | 100                                                                | 75                                                                                                    | and an and a                                                                                                    | Total                                                            | 600                                        | 502               |
| Percentage of all Subjects 2 85.50                                                                                                    |                                                                            |                                                                    | Percentage of all Subjects : 03.67                                                                                                    |                                                                                                    |                                                                  |                                            |                   |
| Occupation<br>Annual Income<br>E-mail<br>Phone Number<br>ADDRESS<br>Permanent Address :<br>Local/ Guardian Address :                        | FORMAS<br>100000<br>father@<br>9845871<br>#163 Br<br>155, vid              | t<br>- INR<br>gmail.com<br>8712<br>Igade Road, Br<br>yanagar nagab | rigaluru, Kai<br>havi, BENGA                                                                                                    | Occupation<br>Annual Income<br>E-mail<br>Phone Number<br>mataka India, Bengaluru, 560<br>LURU, India, Karnataka, 5600 | HOUSEW<br>100000 -<br>mother@<br>95874512<br>025, India, I<br>25 | FE<br>INR<br>gmail.com<br>202<br>Karnataka |                   |
| Sports : Cricket<br>Level of participation : District Level                                                                                 |                                                                            |                                                                    |                                                                                                    | Disability : HEARING IMPARMENT (DEAF AND<br>HARD OF HEARING)<br>Disability Percentage: 30                             |                                                                  |                                            |                   |
| Other Details NCC 20                                                                                                    | XII Level : YES<br>Certificates : A<br>UG Level : Yes                      |                                                                    |                                                                                                    |                                                                                                    |                                                                  |                                            |                   |
| Place of Birth flangalors                                                                                                    | 250.50                                                                     |                                                                    | 2007.000                                                                                                    | Same and the second                                                                                                   |                                                                  |                                            |                   |
| Statement of Purpose : If se                                                                                                    | lected                                                                     | my objective                                                       | during th                                                                                                    | e period of study at SICC a                                                                                           | re:                                                              |                                            |                   |
|                                                                                                    |                                                                            |                                                                    | UNDEP                                                                                                    | TAKING                                                                                                    |                                                                  |                                            |                   |
| I hereby declare that the informat                                                                                                    | ion furni                                                                  | shed is correct i                                                  | authentic. I                                                                                                    | have read and agreed to the Te                                                                                        | ma & Condi                                                       | tions.                                     | 1 10              |
| Signature of the Parent / Go                                                                                                    | ardian                                                                     |                                                                    |                                                                                                    |                                                                                                    | s                                                                | ignature of t                              | the Student       |
| FOR OFFICE USE ONLY:                                                                                                    |                                                                            |                                                                    | 22                                                                                                    |                                                                                                    |                                                                  |                                            |                   |

Language

## FOR ANY QUERIES YOU MAY FEEL FREE TO CONTACT US @

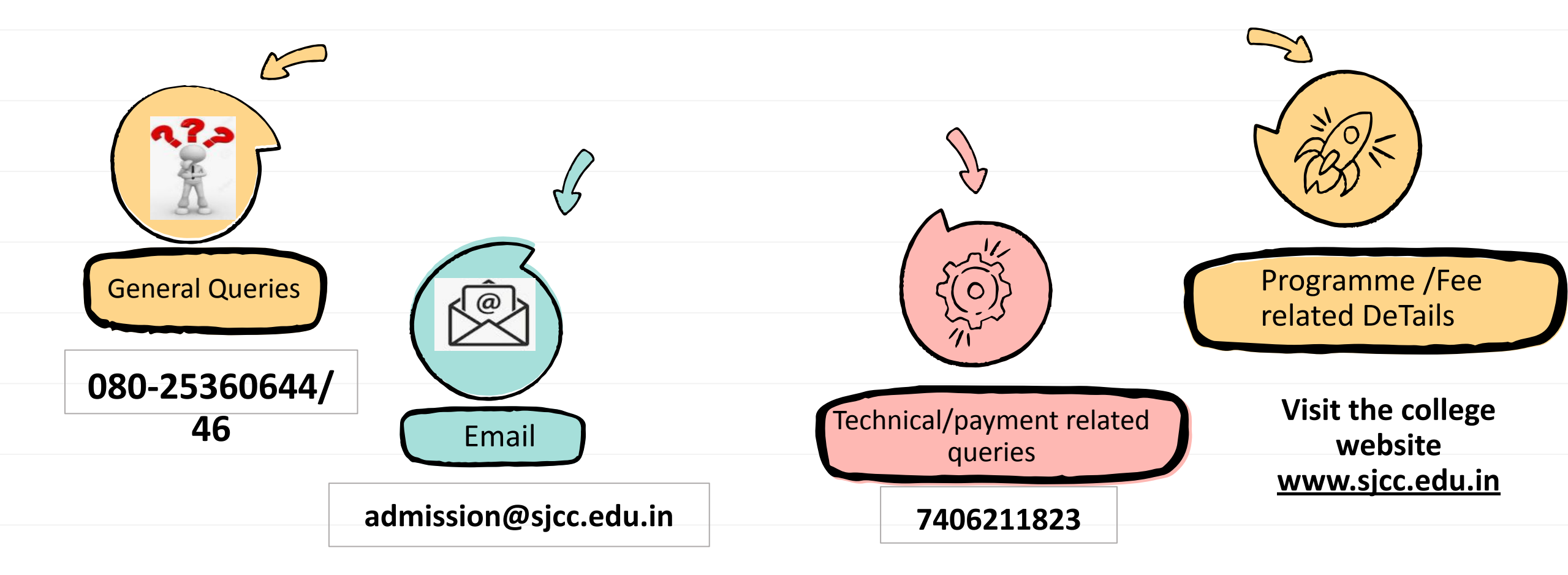

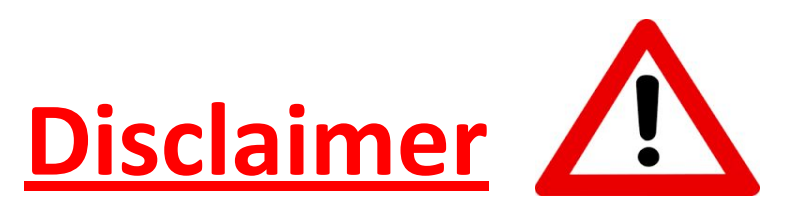

•The contents of this manual are Informatory in nature. Information is being made available purely as a measure of public facilitation. While every effort has been made to ensure that the information is accurate and up-to-date, SJCC, Bangalore does not hold itself liable for any consequences, legal or otherwise, arising out of use of any such information.

All Rights Reserved copyright 2021 SJCC